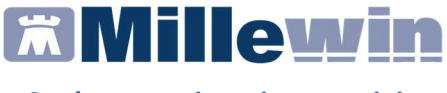

## MANUALE REGISTRAZIONE VACCINI

per la corretta registrazione delle vaccinazioni **antinfluenzali** ed **antipneumococciche** sulla base delle specifiche e codifiche regionali

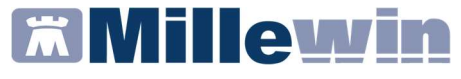

# DATI PRODUTTORE

Via Di Collodi, 6/C 50141 Firenze www.millewin.it

#### COME CONTATTARE MILLENNIUM

#### ASSISTENZA TECNICA

- 800 949502 da rete fissa 055 459 0530 da rete mobile
- 🗏 Fax: 055 4554.420
- ⊠ assistenza.millennium@dedalus.eu

#### UFFICIO COMMERCIALE

- 🖀 800 949502 da rete fissa 055 459 0530 da rete mobile
- E Fax: 055 4554.420
- ☑ commerciale.millennium@dedalus.eu

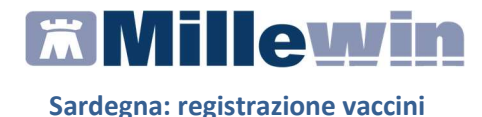

### Registrazione vaccino

Accedere nella cartella clinica del paziente interessato e posizionarsi nel folder *Vaccini*; nel caso in cui precedentemente sia stato già registrato un vaccino troveremo predisposta in cartella la riga di inserimento, per procedere sarà necessario cliccare sulla data del vaccino

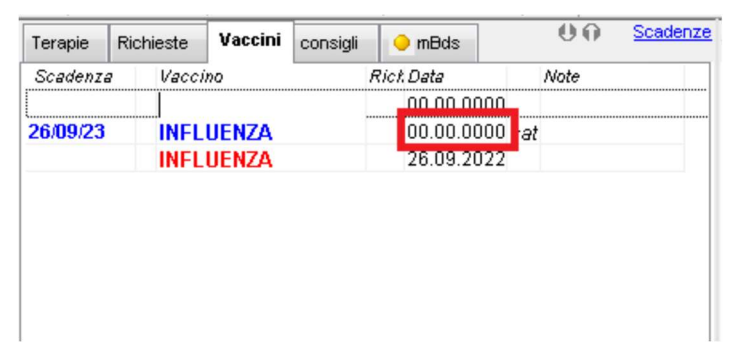

Nel caso in cui si tratti di una prima registrazione, cliccare sulla riga vuota

| Terapie | Richieste | Vaccini | consigli | 😑 mBds     | 00   | Scadenze |
|---------|-----------|---------|----------|------------|------|----------|
| Scadenz | a Kaco    | ino     |          | Rich Data  | Note |          |
|         |           |         |          | 00.00.0000 |      |          |
|         |           |         |          |            |      |          |
|         |           |         |          |            |      |          |
|         |           |         |          |            |      |          |
|         |           |         |          |            |      |          |
|         |           |         |          |            |      |          |
|         |           |         |          |            |      |          |
|         |           |         |          |            |      | 1        |

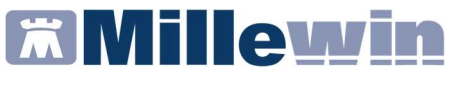

Selezionare il vaccino interessato e cliccare su OK

| Lista vaccini  |                                                                                                    |                                                      |         |
|----------------|----------------------------------------------------------------------------------------------------|------------------------------------------------------|---------|
| nflue          | 🔲 cerca anche le patologie                                                                                                    | <u>ок</u>                                            | Annulla |
| NFLUENZA       | Influenza                                                                                                    |                                                      |         |
| NFLUENZA AH1N1 |                                                                                                    |                                                      |         |
|                | Influenza <nessuna precedente="" td="" vaccinazione<=""><td>22</td><td></td></nessuna>                                                                      | 22                                                   |         |
|                |                                                                                                    |                                                      |         |
|                |                                                                                                    |                                                      |         |
|                |                                                                                                    |                                                      |         |
|                |                                                                                                    |                                                      |         |
|                |                                                                                                    |                                                      |         |
|                |                                                                                                    |                                                      |         |
|                |                                                                                                    |                                                      |         |
|                |                                                                                                    |                                                      |         |
|                | < non specificato >                                                                                                    |                                                      |         |
|                | <mark>&lt; non specificato &gt;</mark><br>ADJUVANTED TRIV*10SIR0,5ML+AGO                                                                                    | Monografia                                           |         |
|                | < non specificato ><br>ADJUVANTED TRIV*10SIR0,5ML+AGO<br>CHIROMAS*10SIR 0,5ML+AGO 20-21                                                                     | Monografia<br>Monografia                             |         |
|                | <pre>&lt; non specificato &gt; ADJUVANTED TRIV*10SIR0,5ML+AG0 CHIROMAS*10SIR 0,5ML+AG0 20-21 EFLUELDA*10SIR 0,7ML 2022-2023</pre>                           | Monografia<br>Monografia<br>Monografia               |         |
|                | < non specificato ><br>ADJUVANTED TRIV*10SIR0,5ML+AG0<br>CHIROMAS*10SIR 0,5ML+AG0 20-21<br>EFLUELDA*10SIR 0,7ML 2022-2023<br>FLUAD TETRA*10SIR 0,5ML+AG0 22 | Monografia<br>Monografia<br>Monografia<br>Monografia |         |

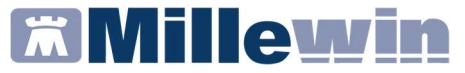

Procedere alla registrazione del vaccino indicando i **campi** obbligatori:

| Vaccino. Informazioni aggiuntive                                                                               |                                                                 |
|----------------------------------------------------------------------------------------------------|-----------------------------------------------------------------|
| INFLUENZA                                                                                                    | Salva                                                           |
|                                                                                                    | Stampa                                                          |
|                                                                                                    | Annulla                                                         |
| Vaccinazione<br>Data: 11/01/2023 - Marcino formito da ASL                                                      | Eseguito in office     Eseguito a domicilio     Eseguito in PSA |
| <mark>⊻ facente parte di una ca</mark> mpagna vaccinale<br>□ facente parte del percorso vaccinale del paziente | Altro esecutore     NON eseguito                                |

#### il comune di erogazione

| Vaccino. Informazioni aggiuntive                                                                     |                                                                                     |    |
|----------------------------------------------------------------------------------------------------|-------------------------------------------------------------------------------------|----|
| INFLUENZA                                                                                            | Salva                                                                               | a  |
|                                                                                                    | Stamp                                                                               | ba |
|                                                                                                    | Annul                                                                               | la |
| Vaccinazione<br>Data: 11/01/2023 - Maccino fornito da ASL<br>facente parte di una campagna vaccinale | Eseguito in office     Eseguito a domicilio     Eseguito in RSA     Altro esecutore | ,  |
| facente parte del percorso vaccinale del paziente                                                    | O NON eseguito                                                                      |    |

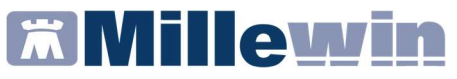

#### la condizione di rischio e la condizione sanitaria

|                                                                                                    | 🞽 Categoria di rischio                                                                                                    | ×          |
|----------------------------------------------------------------------------------------------------|----------------------------------------------------------------------------------------------------|------------|
| INFLUENZA                                                                                                    | Elenco categorie a rischio per il vaccino INFLUENZA                                                                                                    | OK Annulla |
| Vaccinazione<br>Data: 11/01/2023 10 Vaccino fornito d<br>Gracente parte di una campagna vaccinale<br>facente parte del percorso vaccinale del pazle<br>Comune di erogazione: CAOLIAR<br>Insentis a categoria di rischio | ALCOCUISMO CRONICO<br>ALTRO<br>ALTRO<br>ALTRO<br>ALTRO<br>ALTRO<br>ALTRO<br>ALTRO<br>ALTRO<br>ALTRO<br>ALTRO<br>CHEMICIERAPIA O RADIOTERAPIA<br>COAGLIOPPIA<br>ENTO INCOMPLEMENTO<br>DEFICIT DELL'INMUNTAT COMPLEX<br>DEFICIT DELL'INMUNTAT COMPLEX<br>DEFICIT DELL'INMUNTAT COMPLEX<br>DIAGETE MELLITO E ALTRE ENDOCRINOPATIE<br>DIAGETE MELLITO E ALTRE ENDOCRINOPATIE<br>DIAGETE MELLITO E ALTRE ENDOCRINOPATIE | ×          |
| Reazione avversa<br>Sito inoculo Sito inoculazione: Altro sito d'inoculo, Vit                                                                                                    | ALTRA ATTIVITA' LAVORATIVA A RISCHIO<br>ALTRO<br>BAMB E ADOLI IN AC. SALICILICO<br>CONIZIONI DI RISCHIO (6 M- 65 AA)<br>CONTATTO CON ANIMALI<br>CONTATTO DI CASO<br>INTATO NON DIRECTORI<br>CONTATTO DI CASO                                                                                                    | Â          |
| Note:<br>Vaccino utilizzato<br>Aggiungi vaccino                                                                                                    | DETENUTO<br>DONATORE DI SANGUE<br>DONATORE DI SANGUE GRUPPO SANG RARO<br>DONAN IN ETA' FERTILE<br>DONAN IN ETA' FERTILE                                                                                                    | v          |
| Lotto N° Scadenza                                                                                                    | Diagnosi o condizione sanitaria a rischio:<br>Non indicata                                                                                                    |            |

#### il *sito inoculo* e la *via di somministrazione*

| Comune di erogazione:    | CAGLIARI<br>Sito inoculo       | Decer                 | ×          |
|--------------------------|--------------------------------|-----------------------|------------|
| Inserisci categoria di r | Sito inoculo                   | Deltoide destro v     | Annulla OK |
| Reazione awersa          | Via di somministrazione        | Intramuscolare ~      |            |
| Sito inoculo             | ☑ facente parte di una campag  |                       |            |
| Note:                    | ☐ facente parte del percorso v | accinale del paziente |            |

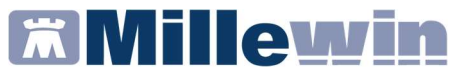

i dati relativi al vaccino somministrato:

- vaccino
- lotto
- scadenza

nel caso della mancata indicazione di uno dei campi obbligatori, non sarà possibile procedere alla registrazione

*esempio:* nel caso della mancata indicazione della categoria di rischio, verrà mostrato il seguente errore bloccante

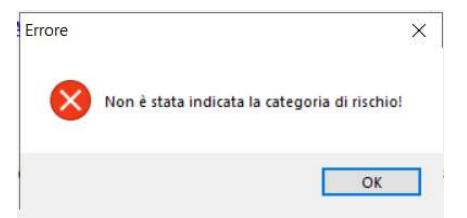